# **Nionyeshe Jinsi**

Kuidhinisha Hundi Yangu®

#### **BETI**®

# HATUA YA 1

Ingia katika programu ya Paycom na upanue kigae cha My Pay. Gusa "Aki 1 ili Kuidhinisha."

### HATUA YA 2

Kagua maelezo ya malipo yako halisi. Kwa maelezo mahususi ya kuangalia, bofya kishale kilicho karibu na sehemu unayotaka kukagua.

*Kwa maswali au masuala yoyote na hundi yako, tumia kiungo cha "Uliza Hapa" ili kuwasilisha mazungumzo ya Uliza Hapa au uwasiliane na idara yako ya HR.* 

Malipo yako ya kwanza hayataonyesha data yoyote ya "Kulinganisha Na" kwa kuwa hii ni mara yako ya kwanza kutumia Idhinisha Hundi Yangu.«. Malipo ya baadaye yatajumuisha data hii.

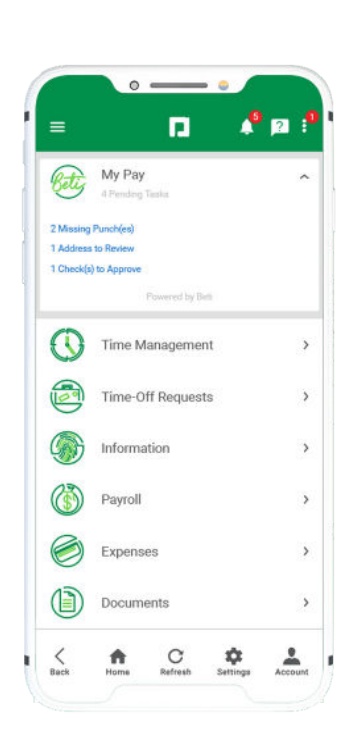

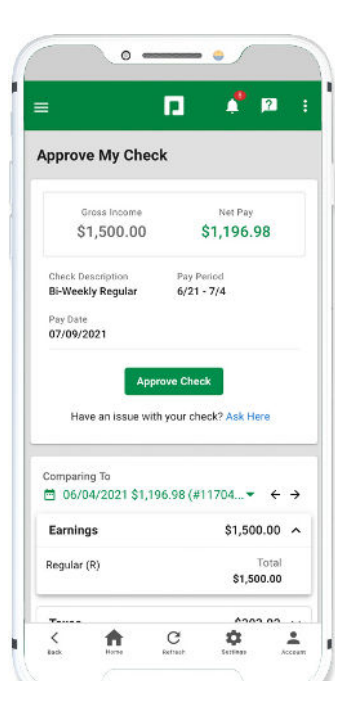

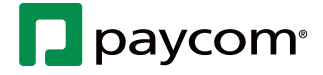

# WAFANYAKAZI

Tembelea Menyu ya Usaidizi kwa toleo la kisasa zaidi la mwongozo huu.

6-26-2023

# **Nionyeshe Jinsi**

Kuidhinisha Hundi Yangu®

#### **BETI**®

#### HATUA YA 3

Kagua jumla ya Mapato, Kodi na Makato na maelezo mahususi kuhusu mabadiliko yoyote. Iwapo unahitaji kukagua saa zako, gusa "Angalia Kadi ya Muda" au uwasiliane na idara yako ya HR.

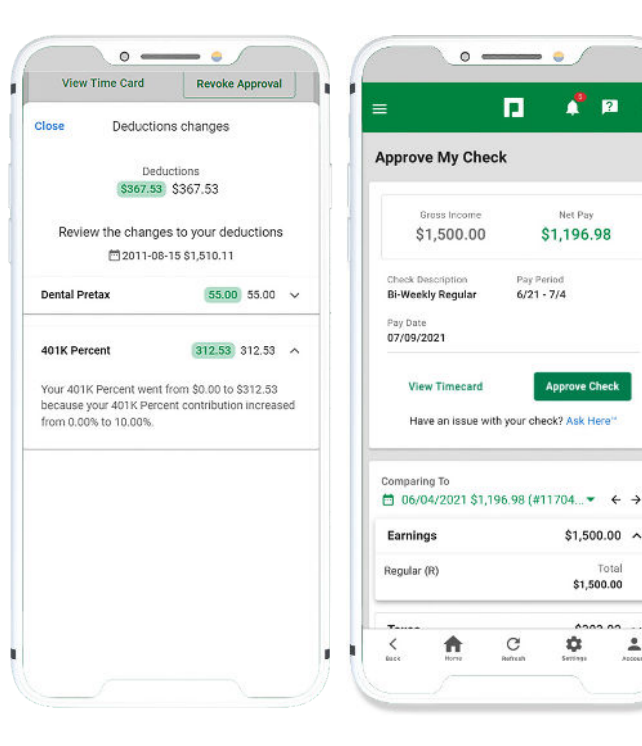

HATUA YA 4

Ukiwa tayari kuidhinisha, bofya "Idhinisha Ukaguzi."

Ujumbe unathibitisha idhini ya ukaguzi.

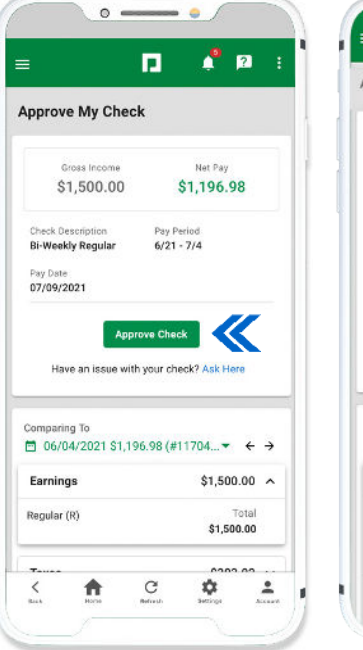

| prove w                                                                   | ly Check                                         |                                                                              |
|---------------------------------------------------------------------------|--------------------------------------------------|------------------------------------------------------------------------------|
| Gross Income                                                              |                                                  | Net Pay                                                                      |
| \$3,125.32                                                                |                                                  | \$2,195.13                                                                   |
| Check De                                                                  | scription                                        | Pay Period                                                                   |
| SSP test                                                                  |                                                  | 3/1 - 3/14                                                                   |
| Total Hours                                                               |                                                  | Pay Date                                                                     |
| 86.67                                                                     |                                                  | 03/19/2021                                                                   |
| 0                                                                         | ou approved                                      | on 3/15/2021 09:56 PM                                                        |
| View Time Card                                                            |                                                  | Revoke Approval                                                              |
|                                                                           | an issue with                                    | your check? Ask Here"                                                        |
| Have                                                                      |                                                  |                                                                              |
| Comparin                                                                  | g To                                             |                                                                              |
| Comparin                                                                  | g To<br>/2011 \$1,51                             | 0.11 (#10151) ▾ ← →                                                          |
| Comparin<br>08/15                                                         | g To<br>/2011 \$1,51<br>s                        | 0.11 (#10151) ▼ ← →<br>\$1,125.32 \$3,125.32 ∧                               |
| Comparin<br>08/15<br>Earning<br>Regular (                                 | g To<br>/2011 \$1,51<br>s<br>R)                  | 0.11 (#10151) ▼ ← →<br>\$1,125.32 \$3,125.32 ∧                               |
| Comparin<br>08/15<br>Earning<br>Regular (<br>Rate                         | g To<br>/2011 \$1,51<br>s<br>R)<br>Hours         | 0.11 (#10151) ▼ ← →<br>\$1,125.32 \$3,125.32 ∧<br>Total                      |
| Comparin<br>08/15,<br>Earning<br>Regular (<br>Rate<br>\$0.00              | g To<br>/2011 \$1,51<br>s<br>R)<br>Hours<br>0.00 | 0.11 (#10151) ▼ ← →<br>\$1,125.32 \$3,125.32 ∧<br>Total<br>\$2.000.00 \$0.00 |
| Comparin<br>08/15,<br>Earning<br>Regular (<br>Rate<br>\$0.00<br>Salary (R | g To<br>/2011 \$1,51<br>s<br>R)<br>Hours<br>0.00 | 0.11 (#10151) ▼ ← →<br>\$1,125.32 \$3,125.32 ∧<br>Total<br>\$2,000.00 \$0.00 |

-

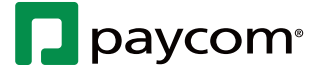

## WAFANYAKAZI

Tembelea Menyu ya Usaidizi kwa toleo la kisasa zaidi la mwongozo huu.

6-26-2023